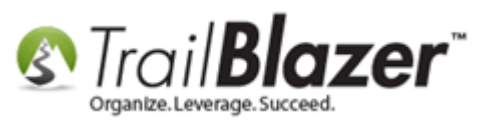

Author: Kristenson, Joel Last Updated: 2016-10-28

## **Overview**

This article walks through the steps send an eblast to recipients who've received another one in the past.

**Tip:** Learn how to <u>create email campaigns</u> and <u>schedule them</u> to go out.

## <u>Steps</u>

Open the Contacts (Voters/Donors) list.

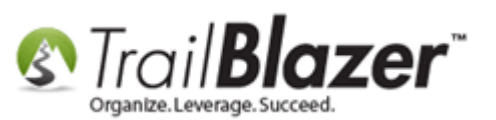

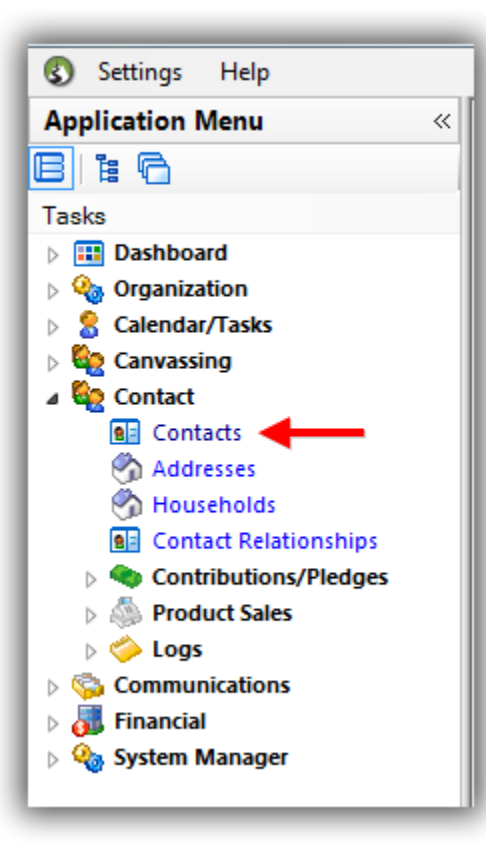

Navigate to General > Email Links.

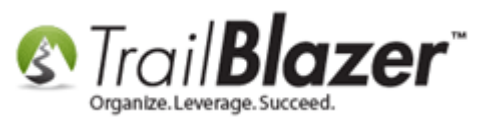

| 🗇 Search ≽ Reset   🕂 New 🔚 🗐 🗁   🖶 🏕 🊱 🧐   File 🕶 Edit 🕶   🎯   🎥 Include Other   Contacts                  |                                  |                                                |                   |               |           |            |  |  |  |
|----------------------------------------------------------------------------------------------------|----------------------------------|------------------------------------------------|-------------------|---------------|-----------|------------|--|--|--|
|                                                                                                    |                                  |                                                |                   |               |           |            |  |  |  |
| Favorites General Address Household Attribute Canvass Relation Contribute Pledge Event Sales Log Admin SQL |                                  |                                                |                   |               |           |            |  |  |  |
| Name Phone E-Mail Email Links Profile Work Demographics User, Text User, Dates User, Decimal Other         |                                  |                                                |                   |               |           |            |  |  |  |
|                                                                                                    |                                  |                                                |                   |               |           |            |  |  |  |
| E-mail Campaigns                                                                                           |                                  | Tracked Links                                  | 3                 | Opened        |           |            |  |  |  |
| [2010/12/17] Demonstration of links                                                                        |                                  | Asking Matters » For Me                        | mbers 🔺 📺 🛛       | Not Opened    |           |            |  |  |  |
| [2011/01/17] Asking Matters<br>[2014/10/06] Test Donation Thank-You                                        | In precisely                     | Asking Matters » Webina                        | rs 🔲 🔭            |               |           |            |  |  |  |
|                                                                                                    | O In range O In range O In range | Daniels Care Van Faceb                         | ook Pa            |               |           |            |  |  |  |
|                                                                                                    | In all of 0 selected             | Daniels Care Van Home Daniels Care Van Twitter | Page 🖌            |               |           |            |  |  |  |
|                                                                                                    | Des Moines Vocal Arts Home F 🔻   |                                                |                   |               |           |            |  |  |  |
|                                                                                                    |                                  |                                                |                   |               |           |            |  |  |  |
|                                                                                                    |                                  |                                                |                   |               |           |            |  |  |  |
|                                                                                                    |                                  |                                                |                   |               |           |            |  |  |  |
| 📑 Edit   🏥 Sort 🏥 Format 🝷 🚎 Wrap   🏝 Export 🗼 Print   🛄 Detail   🗃 Summary 🕕 📇   🥅 Pivot                  |                                  |                                                |                   |               |           |            |  |  |  |
| Contacts List [ enter search criteria above, then press "Search" ]                                         |                                  |                                                |                   |               |           |            |  |  |  |
| ID Title Last Name Add                                                                                     | ress Street                      | Street 2 City                                  | State Zip<br>Code | Home<br>Phone | Bus Phone | Cell Phone |  |  |  |
| 0                                                                                                    |                                  |                                                |                   |               |           |            |  |  |  |

Here you can select from the **e-mail campaign(s)** you've sent in the past. **Check of the box(s)** for the ones you want to **search by**, and click **[Search]**.

In my example I selected a campaign called 'Asking Matters' that was sent to **5,906** people. You can filter this search further by only going after people who **opened**, did **not open**, or **clicked** on certain **links** in the eblast(s) you've sent previously.

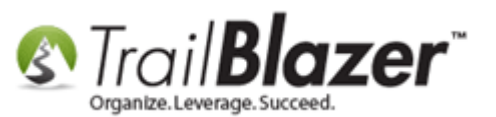

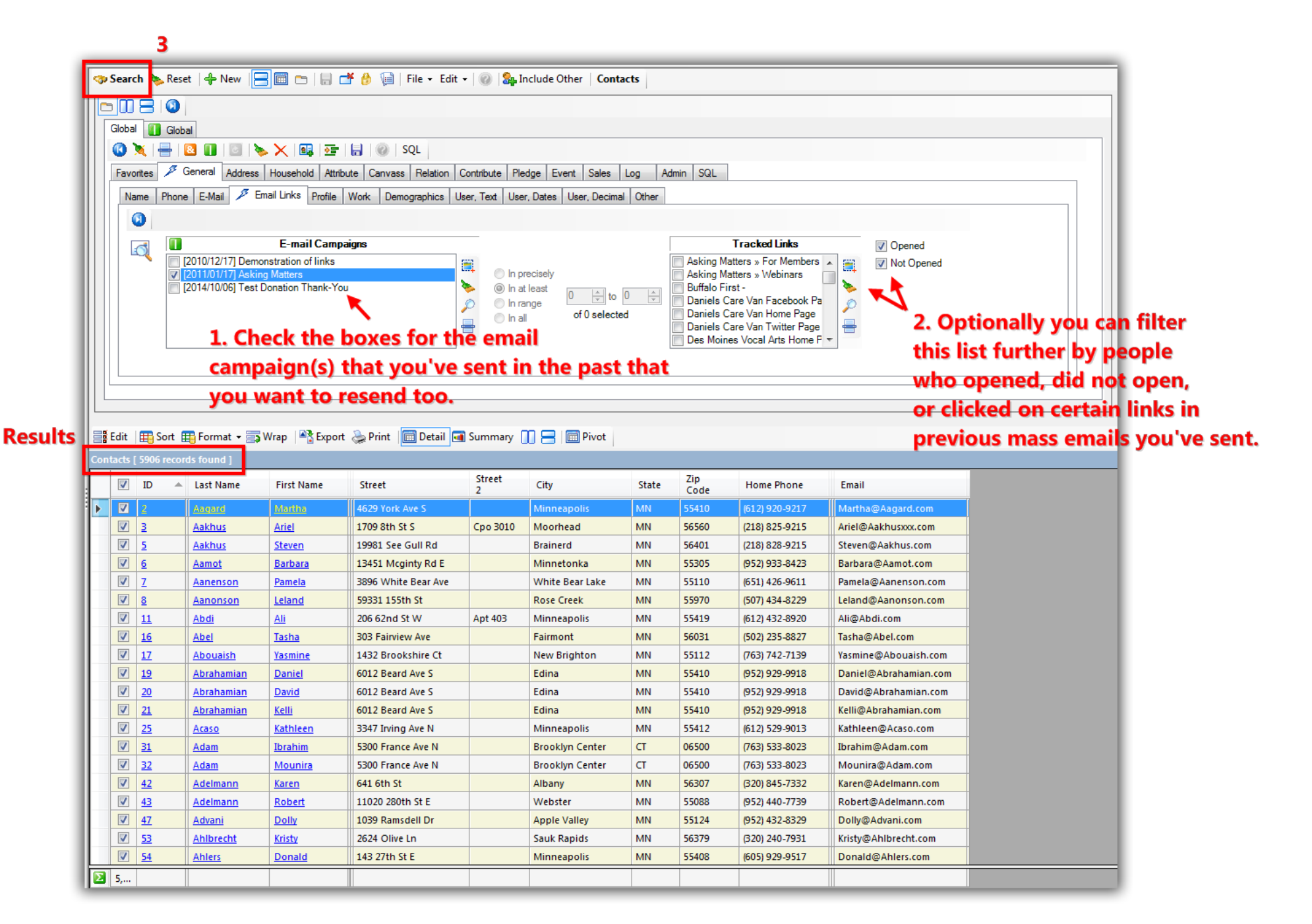

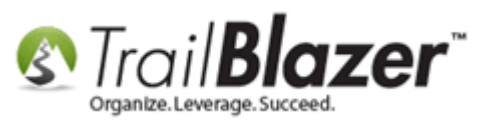

**Tip:** If you want to further filter a search by what links someone clicked, <u>this article</u> will teach you how to rename trackable links for this purpose.

Once you've run your search query to pull up people who received a previous email, click File > Utilities > Create Mass Email...

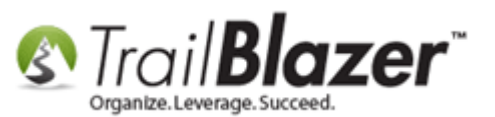

| Search Search Reset Prew Billinks I                                                                                                    | File - Edit - @ Standard Include Ot<br>Communications<br>Reporting<br>Willities<br>File - Edit - @ Standard Include Ot<br>Communications<br>Reporting<br>Utilities<br>File - Edit - @ Standard Include Ot<br>Communications<br>File - Edit - @ Standard Include Ot<br>File - Edit - @ Standard Include Ot<br>File - Edit - @ Standard Inclu | ther Contacts Write Letter Create Mass Email Open Email Campaigns Create Canvassing List User, Decimal Other |
|----------------------------------------------------------------------------------------------------|----------------------------------------------------------------------------------------------------|----------------------------------------------------------------------------------------------------|
| Individual Corporation Foundation Foundation Middle Name Nickname: Prior Last No. Prior Last No. Edit Sort Format - SWrap Prior Contacts I 5906 records found 1 | me:  Search all name parts (anywhere in field)  me:  me:  xport  Print  Detail  Summary                                                                                                    | Title:                                                                                                    |

Give the email campaign a **name** and click **[OK]**. If you leave the defaults as is it will send to everyone in the current list that has an email that's *subscribed* and *enabled*.

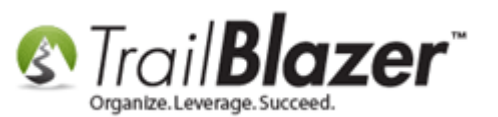

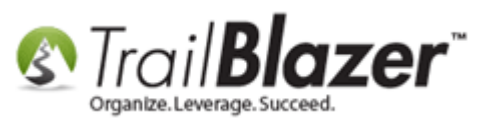

| Create a New E-Ma                                                                                | il Campaign                                                                                                    |                                                                                                    |  |  |  |  |  |
|--------------------------------------------------------------------------------------------------|----------------------------------------------------------------------------------------------------|----------------------------------------------------------------------------------------------------|--|--|--|--|--|
| E-Mail Campaign —<br>Rame:                                                                       | 2nd Eblast to People who Received the                                                                                                    | Asking Matters 1st Eblast 1                                                                                                    |  |  |  |  |  |
| Campaig<br>Campaig<br>Dem<br>Campaig<br>Askir<br>Campaig<br>Campaig<br>Campaig<br>Campaig<br>Dem | gn Name<br>onstration of links<br>ng Matters<br>Donation Thank-You                                                                                                    | Created           12/17/2010           01/17/2011           10/06/2014                                                                                                  |  |  |  |  |  |
| Send To<br>Contacts                                                                              | S                                                                                                    | Addresses                                                                                                    |  |  |  |  |  |
| <ul> <li>Every</li> <li>Every</li> <li>Every</li> </ul>                                          | one included in current list<br>one in database<br>one in search favorite:<br>~                                                                                                    | <ul> <li>Primary address</li> <li>Alternate address</li> <li>Primary address if available, otherwise alternate</li> <li>Both primary and alternate addresses</li> </ul> |  |  |  |  |  |
| Exclude/Confirm<br>For those<br>last regist<br>© E<br>© n<br><u>Clic</u>                         | addresses to which 50  or more mest<br>ered open:<br>Bypass sending the e-mail message.<br>Send the e-mail message, but include a request f<br>eceive e-mail. (Further e-mail will await a respon<br>ek here for a detailed explanation of this featur<br>re Duplicates (not recommended for personali | ssages have been sent since the<br>for confirmation of interest in continuing to<br>use to this request.)<br>re.<br>ized emails)                                        |  |  |  |  |  |

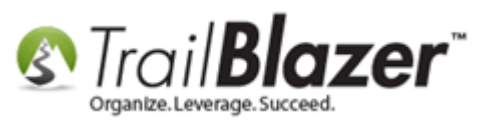

Verify the final recipient **count** is **close** to what the **query results** were, and then click **[OK]**. If it's substantially less you'll **need** to put in a request to support that your emails get enabled for mass email, this is common if you've recently <u>imported email list</u>s.

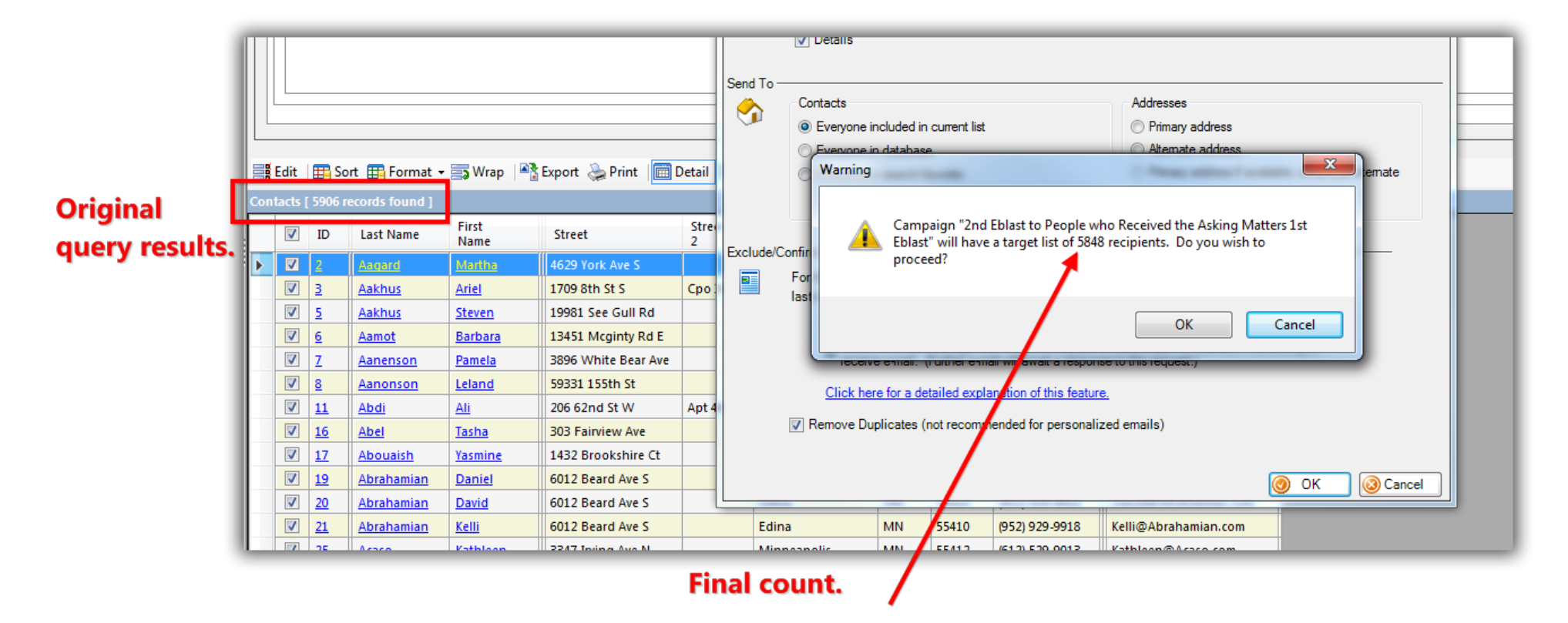

This number should be close to what the 'results' of the query were.

The email composer will open. Create a new email, insert a <u>standard template</u> to start with, or use one of your own saved templates. *My example is below.* 

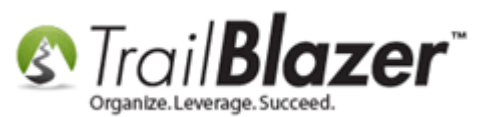

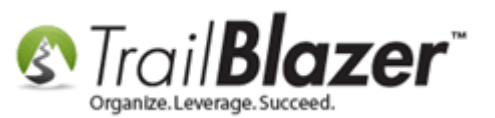

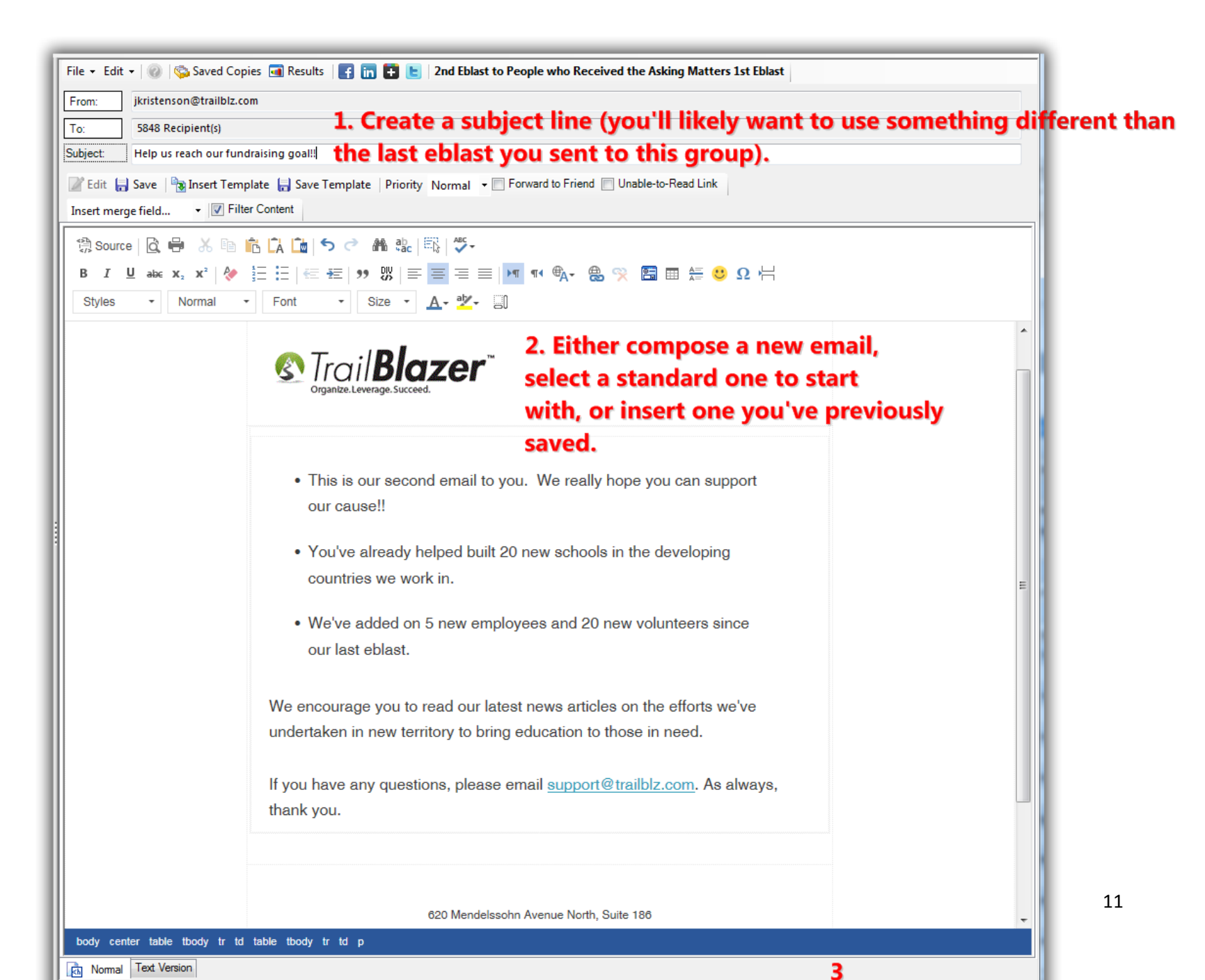

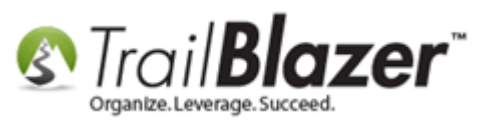

Click [Test] in the bottom-right and send some tests to your 'testers' until you're satisfied. Then click [Send] and schedule the eblast.

After the email goes out you can **analyze the stats** by searching the **Campaigns** list.

| After the eblast goes out you can view the results in the 'Campaigns' list. |                                                             |                                                                   |           |         |      |               |                                                                                                    |            |           |      |           |        |             |           |                  |
|-----------------------------------------------------------------------------|-------------------------------------------------------------|-------------------------------------------------------------------|-----------|---------|------|---------------|----------------------------------------------------------------------------------------------------|------------|-----------|------|-----------|--------|-------------|-----------|------------------|
| 🖳 Settings Help                                                             |                                                             |                                                                   |           |         |      |               |                                                                                                    |            |           |      |           |        |             |           |                  |
| Application Menu «                                                          | 🧇 Search 🔖 Reset 🛛 🕂 N                                      | w 🔚 🗐 🗂   🔒 🕂 🤔 뒐   File 🗸 Edit -   🕜   Email C                   | Campaigns |         |      |               |                                                                                                    |            |           |      |           |        |             |           |                  |
|                                                                             | 0                                                           |                                                                   |           |         |      |               |                                                                                                    |            |           |      |           |        |             |           |                  |
| Tasks                                                                       | Favorites General SQL                                       |                                                                   |           |         |      |               |                                                                                                    |            |           |      |           |        |             |           |                  |
| Dashboard                                                                   |                                                             |                                                                   |           |         |      |               |                                                                                                    |            |           |      |           |        |             |           |                  |
| Qalendar/Tasks                                                              |                                                             |                                                                   |           |         |      |               |                                                                                                    |            |           |      |           |        |             |           |                  |
| Canvassing                                                                  | Name:                                                       |                                                                   |           |         |      |               |                                                                                                    |            |           |      |           |        |             |           |                  |
| E Contact                                                                   | Date Created:                                               | < custom, according to dates below> 🔻                             |           |         |      |               |                                                                                                    |            |           |      |           |        |             |           |                  |
| Communications                                                              |                                                             |                                                                   |           |         |      |               |                                                                                                    |            |           |      |           |        |             |           |                  |
| ▲ Signature Ampaigns                                                        | Date Started:                                               | < custom, according to dates below> 🔻                             |           |         |      |               |                                                                                                    |            |           |      |           |        |             |           |                  |
| Domains                                                                     |                                                             |                                                                   |           |         |      |               |                                                                                                    |            |           |      |           |        |             |           |                  |
| 🖕 Messages 💦 🔪 🚺                                                            | V Exclude test campaigns                                    |                                                                   |           |         |      |               |                                                                                                    |            |           |      |           |        |             |           |                  |
| 🛸 Templates                                                                 |                                                             |                                                                   |           |         |      |               |                                                                                                    |            |           |      |           |        |             |           |                  |
| Clicked Links                                                               | E Sort E Format                                             | n 📑 Funart 🕞 Brint 🕮 Bivat                                        |           |         |      |               | En                                                                                                    | nail resul | ts.       |      |           |        |             |           | _                |
| Advanced Merging                                                            | H) Soft H) Format + (2) Wrap  = (2 typot @ Print   H) Priot |                                                                   |           |         |      |               |                                                                                                    | _          |           |      |           |        |             |           |                  |
| 🛛 🗸 🚮 Financial                                                             | Email Campaigns [ 4 records to                              | und j                                                             |           |         |      |               |                                                                                                    |            |           |      | 0         |        |             |           |                  |
| Ø View Manager                                                              | Camp- Created                                               | Campaign Name                                                     | Status    | Status  | Test | List<br>Built | List Source                                                                                                    | Recipients | Suppress- | Sent | Opened Ra | te T   | Tracked     | Bounced A | bu e<br>omplaint |
|                                                                             |                                                             |                                                                   |           |         |      |               |                                                                                                    |            |           |      | %         |        | - Inclusion | -         |                  |
|                                                                             | 230 10/28/                                                  | 016 2nd Eblast to People who Received the Asking Matters 1st Ebla |           | Created |      |               | <displayed li<="" td=""><td>t&gt; 5,848</td><td>0</td><td>0</td><td>0</td><td>.00</td><td>0</td><td>0</td><td>0</td></displayed> | t> 5,848   | 0         | 0    | 0         | .00    | 0           | 0         | 0                |
|                                                                             | ✓ 168 10/6/                                                 | 014 Lest Donation Thank-You                                       | ×         | Created |      | V             | < displayed li                                                                                                    | > 1        | 0         | 1    | 1         | 100.00 | 0           | 0         | 0                |
|                                                                             | 96 1/1//                                                    | 011 <u>Asking matters</u>                                         | -         | Created |      | V             | < displayed li                                                                                                    | > 2        | 0         | 2    | 0         | 100.00 | 0           | 0         | 0                |
|                                                                             | 95 12/17/                                                   |                                                                   |           | Created |      |               | < displayed li                                                                                                    | 2          | 0         | 2    | 2         | 100.00 | 0           | 0         | -                |
|                                                                             | 2 4                                                         |                                                                   |           |         | 0    | 4             |                                                                                                    | 5,853      | 0         | 5    | 3         | 60.00  | 0           | 0         | 0                |

The related resources below link to a variety of articles and videos on the mass email system.

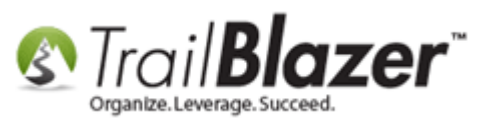

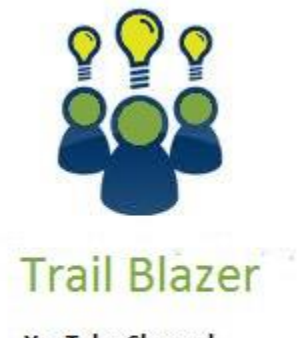

- YouTube Channel - Knowledge Base Articles - 3rd Party Resources

## **Related Resources**

Article: Setup a User to Receive Test Emails, How to Send Out Tests of a Mass Email Campaign, and How to Test an Individual Email Template
 Article: Editing Tracked Links for Mass Email Campaigns – Creating Names for those Missing a Name
 Article: How to Add Email Attachments (i.e. PDF's, Word Docs, Spreadsheets, etc.) to an Email Template or Mass Email Campaign

KNOWLEDGE BASE www.trailblz.com/kb

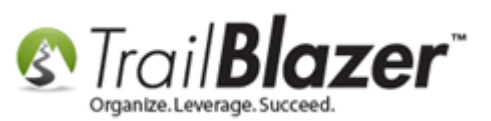

Article: How to Delete Unsent Email Campaigns, Test Email Campaigns, and Email Templates Article: Adding SPF / DKIM Key to your domain's Txt Record --- Greatly Improve Your Email Open Rates! (\*requires access to your web host) Article: How to Import a Google Web Font into your Trail Blazer Email Template Article: How to Create Custom Email Responders for Specific Events – New 2016 Feature Upgrade Article: How to Create a Custom Thank-You Auto-Responder Email with Merge Fields for your Online Donation Form Article: How to Access and Use the Standard Trail Blazer Email Templates as a Starting Point for Template Creation and Mass E-Mail Campaigns Article: Running an Import of Contact Data from Excel into your Database - Basic Overview Article: How to Create a Hyperlink around a Screenshot of your Video and Link to the Video from your Trail Blazer Email Template Article: How to Create a Hyperlink around a Screenshot of your PDF Newsletter and Hyperlink it to the PDF Document Article: How to Upload Documents to your System Gallery such as PDF's, Spreadsheets, Audio Clips, Image Files, Etc. Article: How to Find Duplicate Contact Records by Identical \*Primary\* Email Address, and Automatically Merge them Together Article: Configuring your From and Reply Email Address Settings Article: How to Cancel a Mass Email Campaign as it's Going Out & How to Reschedule a Queued Email Campaign Article: Sample HTML Email Templates with Inline CSS Article: Fix your HTML email formatting **Article:** Sending Mass Emails Video: Thank you's using mass email Video: Eblasts Configure email settings before mass emailing Video: Eblasts – Setting people up to receive test (draft) emails Video: Scheduled Emails

Video: Eblasts Create and Send Eblasts – Includes Image Management

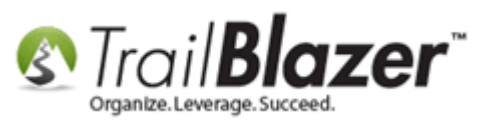

## **Trail Blazer Live Support**

- **C** Phone: 1-866-909-8700
- Email: <a href="mailto:support@trailblz.com">support@trailblz.com</a>
- Facebook: <a href="https://www.facebook.com/pages/Trail-Blazer-Software/64872951180">https://www.facebook.com/pages/Trail-Blazer-Software/64872951180</a>
- Twitter: <u>https://twitter.com/trailblazersoft</u>

\* As a policy we require that you have taken our intro training class before calling or emailing our live support team.

<u>*Click here*</u> to view our calendar for upcoming classes and events. Feel free to sign up other members on your team for the same training.

\* After registering you'll receive a confirmation email with the instructions for how to log into the <u>GoToMeeting</u> session where we host our live interactive trainings.

\* This service *is* included in your contract.